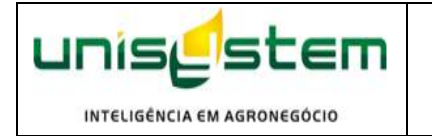

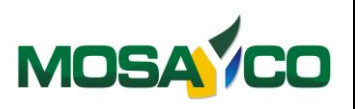

Este manual possui o objetivo instruir o usuário quanto à rotina de tratamento de sementes.

## Introdução:

Essa rotina visa atender as necessidades fiscais que obriga a destacar no corpo da nota fiscal os produtos utilizados no tratamento da semente.

## Cadastro de Tipos de Tratamento.

No cadastro de tipos de tratamento informe a identificação do tipo de tratamento a empresa fornecedora da matéria e também a descrição dos produtos e quantidade utilizado por quilo de semente para sair na impressão da nota. Na mesma tela na aba valor informe o valor unitário de cada tratamento.

O valor unitário informado no tratamento vai ser <u>sugerido</u> no pedido de venda de semente ao selecionar o tipo de tratamento.

|                           |                                                            | Cadastro de Tratamento           |   | - 🗆 🗙                          |
|---------------------------|------------------------------------------------------------|----------------------------------|---|--------------------------------|
| Tratamento                | Valor                                                      |                                  |   |                                |
| Planilha                  | Descrição 🛆                                                | Sigla                            | ^ | B Incluir                      |
| 33352201                  | AVICTA COMPLETO                                            | TSI 01                           |   |                                |
| 33352101                  | CAIXA VIGOR                                                | TSI 02                           |   | Alterar                        |
| 33352001                  | CROPSTAR 500                                               | TSI 04                           |   |                                |
| 42767601                  | CROPSTAR 550                                               | TSI 06                           |   | Excluir                        |
| 33500801                  | CROPSTAR 700                                               | TSI 05                           |   |                                |
| 33351901                  | STANDAK TOP                                                | TSI 03                           |   |                                |
|                           |                                                            |                                  | * | <u>G</u> ravar<br><u>S</u> air |
| Descrição<br>AVICTA CO    | OMPLETO                                                    | Sigla<br>TSI 01                  |   |                                |
| ,<br>Código<br>3343670    | Empresa<br>SYNGENTA PROTECAO DE                            | CULTIVOS LTDA                    | _ |                                |
| Descrição (<br>Avicta 100 | da fórmula para a Nota Fisca<br>I+Cruiser 200+Maxim advanc | I<br>ed 100+Florite 100/ml/100kg |   |                                |

Na mesma tela na aba valor informa o valor a serem trabalhados como sugestão no pedido de venda.

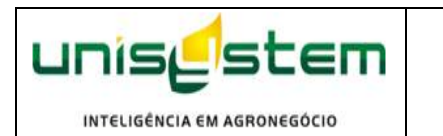

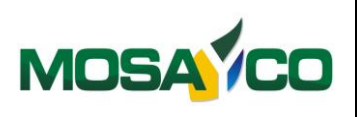

|            |         | C          | adastro de T | ratamento    | )                              | - 🗆 🗙          |
|------------|---------|------------|--------------|--------------|--------------------------------|----------------|
| Tratamento | Valor   |            |              |              |                                |                |
| Produto    |         |            |              | Marca        |                                |                |
|            | DMPLETO |            |              | ISI01        |                                |                |
| Moeda      | Valor   | Data Final | Moeda        | Valor        | Data Final                     | 🕒 Incluir      |
| R\$        | 20,00   | 31/12/2015 | US\$         | 10,00        | 31/12/2015                     | E Alterer      |
|            |         |            |              |              |                                |                |
|            |         |            |              |              |                                | <u>Ēxcluir</u> |
|            |         |            |              |              |                                |                |
|            |         |            |              |              |                                |                |
|            |         |            |              |              |                                | r 🗊            |
|            |         |            |              |              |                                |                |
|            |         |            |              |              |                                |                |
|            |         |            |              |              |                                |                |
|            |         |            |              |              |                                |                |
| Moeda      |         | Unidade    | Valor        | Data Inicial | Data Final                     |                |
| R\$        | -       | SC 60 💌    | 20,00        | 02/06/2015   | <u>15</u> 31/12/2015 <u>15</u> | Gravar         |
| Moeda      | _       | Unidade    | Valor 10.00  | Data Inicial | Data Final                     |                |
| 1039       |         |            | 1 10,00      | 102/00/2015  | 10 01/12/2013 15               |                |

# Cadastrar de Lotes.

O cadastro de Lotes foi adicionado à aba tratamento que será utilizado para informar quais lotes foram tratados, quantidade de sacas tratadas, qual tratamento utilizado, quantos bags foram produzidos.

Conforme abaixo.

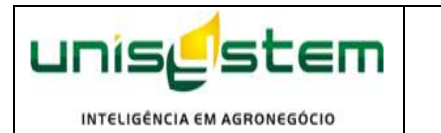

Manual Mosayco Tratamento de Sementes

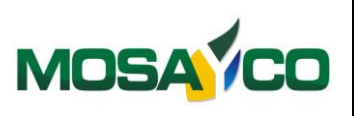

≻

15

**j**>

Cadastro de Lotes de Semente Lotes Lista Planilha Cultivar: 41181401 Planilha Lote: 48010901 Nr.Lote Empresa Filial Safra NILSON MULLER ▼ FAZENDA JULIANA / UBS ATG 2014/2015 • 11755510001/01 Produto Unidade Variedade Categoria 0 Armazém Máquina Marca Silo Orige SEMENTES AURORA - UBS ATGA UBS ALTO GARÇAS Fileira (X) Pilha (Y) Posição Peneira N° Sacas Data.Benef P.1000 Stes Disco Anel Nro Campo (Origem) % Emergência P 60 600 30/03/2015 15 --<u>-</u>| 0.1 Ind.Rec. Temperatura Peso Saca Qtde Bags Sacas p/ Bag Umi.Entrada Umi.Benef Peso Bag Bag Secado 11,10 Reprovado 🔽 Resfriado Observação Saldo Total Avarias Qtde Trat. BAGs (Produzidos) Saídas Trat. (Sc) Saídas BAG (Embarcados) Saldo Trat Saldo BAG ◄ Alterar Incluir Excluir Sair **1** to Data A cação Data Ve Nr. Tratamento Data Aplicação Data Vencimento 15 02/06/2015 02/06/2015 Nº Bags Observações Nº Sacas 400 16 TESTE OBS Produto AVICTA COMPLETO Empresa Responsável pelo Tratamento 🗅 Incluir 🖳 Alterar 🗃 Excluir Sair Sacarias Avariadas Expu rgo: Tratamento

Para informar o tratamento no lote de sementes acesse a aba tratamento destacada com a seta, clique em incluir e preencha a quadro destacado de preto a esquerda, informa um numero para o tratamento (o sistema possui um contador automático), mas pode ser informado manual também.

Data de aplicação → se refere a data que foi aplicado os produtos do tratamento na semente. Data de vencimento  $\rightarrow$  se refere a data em que o tratamento perde a validade.

N° Sacas  $\rightarrow$  se refere quantidade de sacas tratadas.

N° Bags  $\rightarrow$  se refere a quantidade de BAG' s produzidos.

Observação → Campo livre.

Produto → Seleção do tipo de tratamento basta informar as primeira letras e teclar TAB ou ENTER.

Empresa Responsável pelo Tratamento **→** Busca automática do tipo de tratamento selecionado.

No cabeçalho do lote foi inserido um painel com informações pertinentes a lote e seus tratamentos, conforme podemos observar logo abaixo.

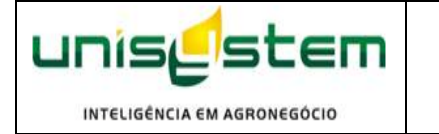

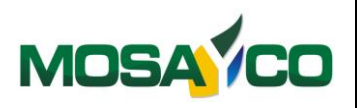

 Saldo
 Total Avarias
 Qtde Trat.
 BAGs (Produzidos)
 Saldas Trat. (Sc)
 Saldas BAG (Embarcados)
 Saldo Trat.
 Saldo BAG

 600
 0
 400
 16
 0
 0
 400
 16

Saldo → se refere ao saldo em sacas do lote.

Total Avarias  $\rightarrow$  se refere a soma das baixas por avarias.

Qtde Trat.  $\rightarrow$  se refere a soma da quantidade de sacas tratadas.

Bags (Produzidos) → se refere a soma da quantidade de Bags tratados.

Saídas Trat. (SC)  $\rightarrow$  se refere a soma da quantidade de sacas de produto tratado que já foi embarcado.

Saídas Bags (Embarcados) → se refere a soma da quantidade de Bags embarcadas do lote. Saldo Trat. → se refere ao saldo em sacas de produto tratado. Saldo BAG → se refere ao saldo de Bags tratados.

### Lançamento Pedido de Venda de Sementes.

No lançamento do pedido de venda de semente, ao incluir os itens se o mesmo for negociado com tratamento informe o tratamento no campo tratamento, se o Item deverá ser embarcado em BAG marque a opção BAG, conforme destacado na imagem abaixo.

|                 |                                                                     | Cadastro de Pedidos o                    | de Venda de Semente.                     | - 🗆 🗙                             |
|-----------------|---------------------------------------------------------------------|------------------------------------------|------------------------------------------|-----------------------------------|
| Se              | eleção Cadastro                                                     |                                          |                                          |                                   |
| edido           | Dados do Pedido<br>Nome do Cliente<br>TEIXEIRA DE ARAUJO & CIA LTDA | Data Pedido Núm. Pedido<br>02/06/2015 63 | Moeda Valor do Pedido Quant. Sc.<br>RS 0 | Entregue Devolvido Saldo          |
| ď               | Planilha Tipo de Semente<br>SEMENTE DE SOJA                         | Variedade Unidade Cat. V                 | //C Peneira Quant. Sc. Entregue Dev.     | Saldo VIr. Unitário Valor Total 🔨 |
| Itens do Pedido |                                                                     |                                          |                                          |                                   |
| Observações     | ¢                                                                   |                                          |                                          | ×<br>>                            |
|                 | Tipo de Semente                                                     | Variedade                                | Categoria Peneira                        | Cultivar Origem V/C               |
|                 | SEMENTE DE SOJA                                                     | ANTA 82                                  | S2 P 60 💌                                | 41181401                          |
|                 | Kgs. Troca Quant. Sc. VIr. Unitário Va                              | alor Total Sem Tratamento                | Unidade Unitário                         | Valor Total Trat Total Geral Bag  |
|                 | 🕒 Incluir 🛛 🖺 Alterar                                               | Excluir                                  |                                          | ✓ Gravar X Cancelar C             |

🗥 Para embarcar item em BAG sem tratamento, basta marcar a opção BAG.

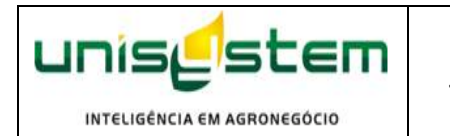

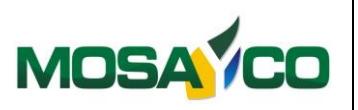

Veja abaixo, um item que possui o tratamento avicta completo, basta selecionar o tratamento e o sistema vai carregar o valor unitário como sugestão, permitindo que seja alterado conforme a negociado, assim o processo adiante (autorização e Ordem), segue o espelho do pedido.

|                            |                                 |                                                                          | Cadastro                                                    | o de Pedidos (                               | de Venda de                             | Semente.                     |                                                   | -                     | • 🗆 ×                     |
|----------------------------|---------------------------------|--------------------------------------------------------------------------|-------------------------------------------------------------|----------------------------------------------|-----------------------------------------|------------------------------|---------------------------------------------------|-----------------------|---------------------------|
| Se                         | eleção                          | Cadastro                                                                 |                                                             |                                              |                                         |                              |                                                   |                       |                           |
| odido                      | —Dados do<br>Nome d<br>TEIXEIR  | Pedido<br>lo Cliente<br>A DE ARAUJO & CIA LTDA                           | Data Pedido<br>02/06/2015                                   | o Núm. Pedido                                | Moeda Valord<br><mark>RS</mark>         | lo Pedido Q                  | uant. Sc. Entregue                                | e Devolvido<br>0 0    | Saldo<br>0                |
| Å                          | Planilha                        | Tipo de Semente                                                          | Variedade                                                   | Unidade Cat. V                               | //C Peneira Qu                          | iant. Sc. Entreg             | jue Dev. Saldo                                    | VIr. Unitário V       | /alor Total ^<br>16.000,0 |
| ervações   Itens do Pedido |                                 | Tratamento<br>AVICTA COMPLETO<br>AVICTA COMPLETO                         | Sigla Fórmul<br>TSI 01 Avicta<br>TSI 01 Avicta              | ia<br>100+Cruiser 200+1<br>100+Cruiser 200+1 | Unidade Moeda<br>SC 60 USS<br>SC 60 R\$ | Valor C<br>10 S<br>20 S      | Cliente<br>SYNGENTA PROTECAC<br>SYNGENTA PROTECAC |                       |                           |
| obs                        | C Tipo (<br>C SEME<br>Kgs. Troc | te Semente<br>ENTE DE SOJA<br>La Quant. Sc. Vir. Unitário N<br>200 80.00 | Variedade<br>ANTA 82<br>/alor Total Sem Tratan<br>16000 AVI | nento                                        | c                                       | ategoria I<br>2  <br>Unidade | Peneira<br>P 60 🔽 41181<br>Unitário Valor To      | Origem<br>401 Dotal G | V/C<br>eral Bag           |
|                            | i Inci                          | uir 📴 Alterar                                                            | Excluir                                                     |                                              |                                         | ,                            |                                                   | avar 🗙 <u>C</u> a     | ncelar 🗊                  |

Logo, na impressão do pedido vai constar o tratamento negociado com o cliente e seu respectivo valor. (neste caso um item com tratamento outro sem).

| Filial do Pedido<br>FAZENDA JULIANA / UBS ATG                                                                                                    | Filial de Er<br>FAZENDA                                                                                                    | ntrega<br>A JULIAN                                                  | A / UBS ATG                                                                         |                                                        |                                    | Data Pedid<br>02/06/201                    | o<br>5                  |                                 |                                |                           |                        |
|----------------------------------------------------------------------------------------------------|----------------------------------------------------------------------------------------------------|---------------------------------------------------------------------|-------------------------------------------------------------------------------------|--------------------------------------------------------|------------------------------------|--------------------------------------------|-------------------------|---------------------------------|--------------------------------|---------------------------|------------------------|
| Cliente<br>TEIXEIRA DE ARAUJO & CIA LTE                                                                                                    | A                                                                                                    | C.G.C. /<br>073624                                                  | / C.P.F.<br>80/0001-80                                                              | Insc. Estat<br>13302209                                | lual Mo<br>19 VE                   | dalidade de<br>ENDA DE                     | e Neg<br>SEME           | ócio<br>ENTE DE                 | SOJA -                         | R\$                       | Moeda<br>R\$           |
| Desc. Endereço<br>RUA OLIVERIO PORTA                                                                                                    | Endereço<br>RUA OLIVER                                                                                                    |                                                                     | A                                                                                   | N<br>28                                                | ° Bairro<br>30 PRIMA               | AVERA II                                   |                         | Cidade<br>PRIMA                 | VERA D                         | O LESTE                   | UF<br>MT               |
| Vendedor                                                                                                    |                                                                                                    | %<br>0,00                                                           | Valor Comissa<br>0,0                                                                | io<br>10                                               |                                    |                                            |                         |                                 |                                |                           |                        |
| Representante                                                                                                    |                                                                                                    | %<br>0,00                                                           | Valor Comissa<br>0,0                                                                | io Inicio Er<br>0 02/06/2                              | itrega F<br>2015 (                 | Fim Entrega<br>02/06/201                   | a<br>5                  | Tipo<br>CLI                     | Frete<br>IENTE                 | Telefone<br>(066)349      | 98-9460                |
| Tipo de Semente                                                                                                    | Variedade                                                                                                    | Unidad                                                              | le Cat.                                                                             | Peneira                                                | Qtde/Sc                            | Q.Dev.                                     | Bag                     | Moeda                           | Unitári                        | io V                      | alor Total             |
| SEMENTE DE SOJA                                                                                                    | ANTA 82                                                                                                    | SC 40                                                               | S2                                                                                  | P 55                                                   | 100                                | ) 0                                        | N                       | RŞ                              | 85,                            | 00                        | 8.500,00               |
| SEMENTE DE SOJA                                                                                                    | ANTA 82                                                                                                    | SC 40                                                               | S2                                                                                  | P 60                                                   | 200                                | ) 0                                        | S                       | RŞ                              | 80,1                           | 00                        | 16.000,00              |
|                                                                                                    |                                                                                                    | AVI                                                                 | CTA COMPLETO                                                                        |                                                        | 200                                | )                                          |                         |                                 | 20,                            | 00                        | 4.000,00               |
|                                                                                                    |                                                                                                    | Т                                                                   | otais:                                                                              | 300                                                    |                                    |                                            |                         |                                 |                                | 28                        | .500,00                |
| Condições Gerais de Venda<br>) As mercadorias deste pedido so serao er<br>2) Este pedido só será válido depois de ace<br>3 As mercadorias viajam por conta e risco<br>4) Não havendo especificação em contrário<br>to COMPRADOR.<br>3) O presente pedido após assinado pelo C<br>comum acordo com a VENDEDORA.<br>10 a procusão deste pedido por pate a | ntregues mediante au<br>ito e aprovado pela V<br>do comprador, mas o<br>o, entende-se que a e<br>OMPRADOR ou seu<br>da VENDEDORA de se | torização d<br>(ENDEDO)<br>desde que :<br>entrega po<br>u represent | de retirada ou oi<br>RA.<br>solicitado pelo<br>derá ser feita p<br>tante legal em f | rdem para de<br>ultimo.<br>ela VENDEC<br>nipótese algo | spacho as<br>DORA cor<br>uma poder | ssinada pelo<br>rendo as d<br>rá ser alter | o COM<br>espes<br>ado o | MPRAD(<br>as de tra<br>u anulad | DR.<br>ansporte p<br>o pelo me | oor conta (<br>esmo, a nâ | exclusiva<br>io ser de |

#### Autorização de Embarque.

Para o Embarque da semente, disponibilizamos a um mecanismo de acompanhamento do item tratado como podemos observar ao selecionar o item do pedido na tela de Autorização de Embarque.

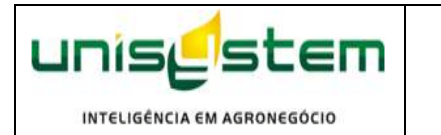

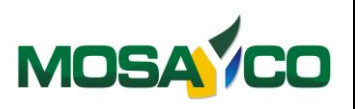

Veja que não seleção do pedido se o item possuir tratamento já sai destacado para facilitar a orientação do no processo de carregamento.

|             |                                     | Autorização de Embar                    | que                                  | - 🗆 🛛                |
|-------------|-------------------------------------|-----------------------------------------|--------------------------------------|----------------------|
| S           | Seleção Cadastro                    |                                         |                                      |                      |
|             | Safra Empresa                       | Filial                                  | Filial Pedido                        | Num. Autoriza        |
| sope        | Código Nome do Cliente              | FAZENDA JULIANA / UBS ATG               | FAZENDA JULIANA / UBS ATG            | Data Autorização     |
| õ           | → 33343501 TEIXEIRA DE ARAUJO & CIA | LTDA RUA OLIV                           | ERIO PORTA                           | 02/06/2015 15        |
|             | Código Nome do Transportador        | Endereço do Transportador               | Placa Cidade                         | UF                   |
|             | → 35816401 ADOIR VIANA              | UNYSISTEM RONDONOPOLIS                  | ASD-0809 TRONDONOPOLIS               | ▼ MT ▼               |
| scais       | Observações                         | 1                                       |                                      | CGC/CPF Transportado |
| с<br>Ш<br>S | TESTE                               |                                         | ^                                    | 019910171-03         |
| ado         |                                     | Seleção de Pedidos de Vend              | a por Cliente                        |                      |
| -           |                                     | 3                                       |                                      |                      |
|             | Saf Emp Fil Nome do Cliente         | Endereço                                |                                      |                      |
|             |                                     |                                         |                                      |                      |
|             | Produto Variedade                   | Tratamento Emb. Classe Peneira Nr.Pedid | o Aux Qtde.Ped. Qtd.Aut Saldo V.Unit | Valor Total          |
|             | SEMENTE DE SOLA ANTA 82             | SALAS 52 P 55 6                         |                                      | 20,000,00            |
|             | SEMENTE DE SUSA ANTA 62             |                                         | 200 0 200 100,00                     | 20.000,00            |
|             |                                     |                                         |                                      |                      |
|             |                                     |                                         |                                      |                      |
|             |                                     |                                         |                                      |                      |
|             |                                     |                                         |                                      | ¥                    |
|             |                                     |                                         |                                      |                      |
|             |                                     |                                         |                                      |                      |
|             |                                     |                                         |                                      |                      |
|             | Tipo de Semente                     | Variedade Catego                        | oria Peneira Qtde. VIr.              | Unitário Valor Total |
|             |                                     |                                         | · ·                                  | ]                    |
|             | 🗅 Incluir 🛛 🖺 Alterar 👘 Excluir     | Pedidos d                               | e Venda 🖌 🖌 🖌 🖌 🗸                    | X Cancelar           |

Note que além de mostrar a descrição do tratamento mostra também o tipo de embalagem que será utilizado no embarque, o mesmo poderá ser observado no grid conforme a baixo.

|          |             |               |                |           | Autorização d     | e Embarqi   | ue         |                  |                |               | ×        |
|----------|-------------|---------------|----------------|-----------|-------------------|-------------|------------|------------------|----------------|---------------|----------|
| S        | eleção Ca   | dastro        |                |           |                   |             |            |                  |                |               |          |
|          | Safra       | Empresa       |                | Fi        | lial              |             | Filia      | l Pedido         |                | Num. A        | utoriza  |
| 8        | 2014/2015 💌 | NILSON MULLI  | R              | ▼ F       | AZENDA JULIANA    | / UBS ATG   | ▼ FA       | Zenda Juliana /  | UBS ATG        | ▼ 2           |          |
| ad       | Código      | Nome do Clien | te             |           |                   | Descrição d | o Endereço |                  |                | Data Autor    | ização   |
| -        | 33343501    | TEIXEIRA DE A | RAUJO & CIA LT | DA        |                   | RUA OLIVER  | RIO PORTA  |                  |                | 02/06/2015    | 15       |
|          | Código      | Nome do Tran  | sportador      |           | Endereço do Trans | portador    | Placa      | Cidade           |                |               | UF       |
| ø        | 35816401    | ADOIR VIANA   |                |           | UNYSISTEM RONDO   | ONOPOLIS    | ASD-0809   | RONDONC          | POLIS          | •             | MT 💌     |
| scai     | Observações |               |                |           |                   |             |            |                  | c              | GC/CPF Transp | portado  |
| S Fi     | TESTE       |               |                |           |                   |             |            |                  | ^ <u>0</u>     | 19910171-03   |          |
| ado      | I           |               |                |           |                   |             |            |                  | ¥              |               |          |
| <u> </u> |             |               |                |           |                   |             |            |                  |                |               |          |
|          | 🕒 Incluir   | Aterar        | Excluir        |           | 🖺 Imprimir        | 🧹 Baixa Aut | torização  | 🧹 <u>G</u> ravar | Sair           | <b>B</b>      | <b>1</b> |
|          |             |               |                |           |                   |             |            | Total :          | 300            |               |          |
|          | Planilha Va | riedade       |                |           | Unidade           | Ca          | ategoria   | Pen Qtd.         | Sc. nº P       | edido Ba      | g 🔨      |
|          | 51484301 AN | TA 82         |                |           | SC 40             | S2          |            | P 55             | 100            | 63 N          |          |
|          | 51484401 AN | TA 82         |                |           | SC 40             | S2          |            | P 60             | 200            | 63 S          |          |
|          |             |               |                |           |                   |             |            |                  |                |               |          |
|          |             |               |                |           |                   |             |            |                  |                |               |          |
|          |             |               |                |           |                   |             |            |                  |                |               |          |
|          |             |               |                |           |                   |             |            |                  |                |               |          |
|          |             |               |                |           |                   |             |            |                  |                |               | ~        |
|          | <           |               |                |           |                   |             |            |                  |                |               | >        |
|          | Tipo de Ser | nente         | 1              | Variedade |                   | Categori    | ia         | Peneira          | Qtde. Vir. Uni | tário Valo    | or Total |
|          |             | DE SOJA       |                | ANTA 82   |                   | S2          |            | ▼ P 60 ▼         | 200 100        | 0,00 20.      | 000,00   |
|          | 🕒 Incluir   | Alterar       | Excluir        |           | 1.<br>L           | Pedidos de  | Venda      | 0                | <u>G</u> ravar | Sair          | ŵ        |
|          |             |               |                |           |                   |             |            |                  |                |               |          |

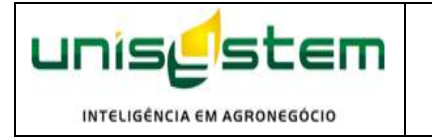

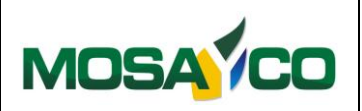

E também na impressão.

|                                      |                                               | AUTORIZA                 | ACAO DE (<br>Nº : | CARRE<br>2             | GAME                              | ΕΝΤΟ                                      | Página<br>Data:  | : 1<br>02/06/201 | 5   |
|--------------------------------------|-----------------------------------------------|--------------------------|-------------------|------------------------|-----------------------------------|-------------------------------------------|------------------|------------------|-----|
| Safra<br>2015                        | Empresa<br>NILSON MULLE                       | R                        |                   | Filial<br>FAZENDA      | JULIANA                           | / UBS ATG                                 |                  |                  |     |
| Cliente Orig<br>Cliente:<br>CGC/CPF: | inal:<br>TEIXEIRA DE ARAU<br>07362480/0001-80 | JO & CIA LTDA<br>IE: 133 | No.:<br>022099    | Trans<br>CGC/<br>Ender | portador : A<br>CPF: 0<br>reço: 1 | DOIR VIANA<br>19910171-03<br>RUA.OTAVIO I | PITALUGA         |                  |     |
| Endereço.:                           | RUA OLIVERIO POI<br>PRIMAVERA DO LE           | RTA<br>STE MT            | B.: PRIMAVERA II  |                        |                                   | RONDONOPOL                                | .15              | МТ               |     |
|                                      | Tel.: (066)3498-946                           | 60 CEP: 78850-000        | )                 | Placa.                 |                                   | A SD0809                                  | RONDONOPOLIS     | МТ               |     |
| Produto                              |                                               | Variedade                | Unidade           | Categoria              | Peneira                           | Quantidad                                 | e Valor Unitário | nº Pedido        | Bag |
| SEMENTE I                            | DE SOJA                                       | ANTA 82                  | SC 40             | S2                     | P 5                               | 5 10                                      | 0 85,00          | 63               | N   |
| SEMENTE I                            | DE SOJA                                       | ANTA 82                  | SC 40             | <b>S2</b>              | P 60                              | ) 20                                      | 0 100,00         | 63               | s   |
|                                      |                                               |                          |                   |                        | Total de Sa                       | cas :                                     | 300              | -                |     |

Vale ressaltar que na impressão da Ordem o valor da semente já se juntou ao valor tratamento (quando existir tratamento), conforme podemos observar no item de 200 sacas, sendo o valor da semente 80 reais e tratamento 20 reais por saca, logo o valor da saca tratada é de 100 reais.

## Layout de Notas Fiscais.

Configurar o Layout da nota para mostrar o tratamento do lote.

Adicione o campo TRATAMENTO DE SEMENTES no layout utilizado para impressão das notas de Semente.

|                      | Parametrização    | de Layouts    | de Notas F      | iscais |        |   | - 🗆 🗙        |
|----------------------|-------------------|---------------|-----------------|--------|--------|---|--------------|
| Modelos              | Posições          |               |                 |        |        |   |              |
| Modelo               |                   |               |                 |        |        |   |              |
| NOTA FISCAL DE SEMEN | ITES              |               |                 |        |        |   |              |
| Nome Campo           |                   |               |                 | Linha  | Coluna | ^ | P Incluir    |
| DESCRICAO DO PRODUTO | D LINHA 2         |               |                 | 18     | 1      |   |              |
| NUMERO DO TERMO (RES | SUMIDO)           |               |                 | 18     | 2      |   | Alterar      |
| VALIDADE DO TERMO    |                   |               |                 | 18     | 8      |   |              |
| GERMINACAO DO LOTE   |                   |               |                 | 18     | 10     |   | Excluir      |
| PUREZA DO LOTE       |                   |               |                 | 18     | 14     |   |              |
| CODIGO NCM           |                   |               |                 | 18     | 30     |   | imprime      |
| TRATAMENTO DE SEMEN  | TES               |               |                 | 18     | 40     |   |              |
| OBSERVACOES DO COR   | PO DA NOTA FISCAL |               |                 | 25     | 1      | - |              |
| OBSERVAÇÃO NOTAS E   | XPORTAÇÃO 1       |               |                 | 27     | 2      |   | Gravar       |
| ORDEM DE CARREGAMEN  | NTO(RESUMIDO)     |               |                 | 30     | 8      |   | V grunu      |
| VALOR TOTAL DA NOTA  | FISCAL            |               |                 | 30     | 122    |   | Sair         |
|                      |                   |               |                 |        |        | × |              |
| Campo                |                   |               |                 |        |        | _ | Linha Coluna |
| TRATAMENTO DE SEME   | NTES              |               |                 |        | -      |   | 18 40        |
| Copia Posições (     | p/ outro Modelo   | Modifica Lini | nas/Colunas Glo | bal    |        |   |              |

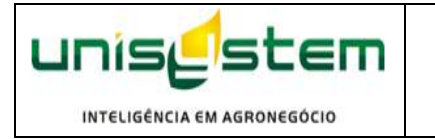

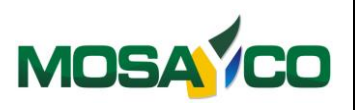

### Ordem de Carregamento.

No lançamento da Ordem de carregamento ao selecionar os itens autorizados também será possível ver se o item a ser embarcado possui tratamento e se deverá ser embarcado em BAG ou sacas, conforme destacado abaixo.

|      |          |                |             |                    |            |             | Ord           | lem de   | e Cari | regame     | nto      |          |        |        |                   |              |                  |             |
|------|----------|----------------|-------------|--------------------|------------|-------------|---------------|----------|--------|------------|----------|----------|--------|--------|-------------------|--------------|------------------|-------------|
|      | Se       | eleção         |             | Cadastro           |            |             |               |          |        |            |          |          |        |        |                   |              |                  |             |
|      | Emp      | presa          |             |                    | Filia      | al          |               |          | Fazen  | da         | Sa       | ıfra     |        | Data   | Emissão           | Data S       | aida             | -           |
| ados | NIL      | SON MUL        | LER         |                    | ▼ FA       | ZENDA JU    | JLIANA / U    | BS / 🔻   | UBS    | ATG        | ▼ 2      | 014/201  | 5 🔻    | 02/06  | /2015             | 15 02/06/    | 2015 15          | 1           |
| -    | Cód      | ligo           | Nome do C   |                    |            |             | Descrição     | o do End | ereço  |            |          |          |        | C      | idade<br>DIM AV/F |              | TE               |             |
| _    | 0.0      | 0040001        | Data        | Série              | Num, C     | )rdem — Tir | no de Frete   | Tipo     | de Lan | camento    |          |          |        | To.    | Doc               | Sit Docum    | ento             |             |
| 8    | 2        | 10112açao<br>2 | 02/06/201   | 5 1 .              | - 1        | Ö           | CIF 🖲 F       | 08 🕀     | 58     | VENDA D    | E PROD   | UÇÃO C   | OM NF  | N      | •                 | DOC REC      | ULAR             | •           |
| vaçõ | CFO      |                |             |                    |            |             |               | Co       | mplem  | ento CFO   |          |          |        |        |                   | Valor D      | escontos)        | 3           |
| bser | <u>e</u> | 5101           | VENDA DE    | PRODUCAO           | DO ESTA    | BELECIME    | NTO           | V        | 'ENDA  | DE PRODI   | JCAO D   | ) ESTAE  | BELECI | IENTO  | _                 | •            |                  |             |
| 0    | Г        |                | FN.         |                    |            |             |               |          |        |            |          |          |        | 4      |                   |              |                  |             |
|      | -        |                |             |                    |            | Seleção     | o de Pe       | didos    | de Ve  | enda po    | or Clie  | nte - A  | Autori | zaca   | 0                 |              |                  |             |
| ment | Va       | Saf Emp        | Fil Nome    | do Cliente         |            |             |               | Endere   | ço     |            |          |          |        |        |                   |              |                  |             |
| mple |          | 2 1            | 4 IEIXEI    | RA DE ARAU.        | JO & CIA L | IDA         |               | RUAO     |        | J PORTA    | 1        |          | 1      |        |                   | 1            | 1                |             |
| ő    |          | Produto        |             | Variedade          |            | Tratamen    | to<br>COMPLET | Emb.     | Class  | se Peneira | a Nr.Ped | lido Aux | Qtde./ | Aut. E | intregue          | Entregar     | V.Unit.          | Valor Total |
| _    |          | SEMENTE        | E DE SOJA   | ANTA 62<br>ANTA 82 |            | AVICTA      | COMPLETO      | SC 40    | 52     | P 55       |          | 63       |        | 100    |                   | 100          | 85.00            | 8,500.00    |
|      |          |                |             |                    |            |             |               |          |        |            |          |          |        |        |                   |              |                  |             |
|      |          |                |             |                    |            |             |               |          |        |            |          |          |        |        |                   |              |                  |             |
|      | <u>e</u> |                |             |                    |            |             |               |          |        |            |          |          |        |        |                   | 1            |                  |             |
|      |          |                |             |                    |            |             |               |          |        |            |          |          |        |        |                   |              |                  |             |
|      | a        |                |             |                    |            |             |               |          |        |            |          |          |        |        |                   |              |                  |             |
|      | €        | Grupo p/       | Contabiliz  |                    |            | _           |               |          |        |            |          |          |        |        | V                 |              | la Ordem         |             |
|      | e        | Grupo p/       | Contabiliz. |                    | •          |             |               |          |        |            |          | _        |        |        | V                 | alor Total d | la Ordem<br>0,00 |             |
|      | e        | Grupo p/       | Contabiliz. | erar 🌆             | Excluir    |             | B. Or         | dem      | ž      | Autoriza   | 1080     | 1        |        | - Gr   | vavar             | alor Total o | la Ordem<br>0,00 |             |

Possível a visualização no Grid da Ordem também.

|          |                             |                                   |                 | Ordem d        | e Carrega     | mento         |                      |                |                       |   |
|----------|-----------------------------|-----------------------------------|-----------------|----------------|---------------|---------------|----------------------|----------------|-----------------------|---|
|          | Seleção                     | Cadastro                          |                 |                |               |               |                      |                |                       |   |
|          | Emerana                     |                                   | Eller           |                | Farrada       | Safe          | Date                 | - Emissão - D  | ata Salida            | [ |
| ş        | NILSON MULLER               |                                   | FAZENDA JULI    | ANA / UBS / 🔻  | UBS ATG       | ▼ 2014        | 4/2015 <b>-</b> 02/0 | 06/2015 15 0   | 2/06/2015 15          |   |
| Da       | Código Non                  | ne do Cliente                     | D               | escrição do En | dereço        |               |                      | Cidade         |                       |   |
|          | 33343501 TED                | (EIRA DE ARAUJO & CIA             | LTDA R          |                | ORTA          | ato           |                      | PRIMAVERA DO   | LESTE                 |   |
| s        | Autorização Da<br>2 02/     | ta Sene<br>06/2015 1 💌            |                 | IF C FOB       | 58 VEND       | A DE PRODUÇ   | ÃO COM NF            | NF V DOC       | REGULAR -             |   |
| /açõ     | CFO                         |                                   |                 | C              | omplemento C  | FO            | ,                    | Va             | alor Descontos        |   |
| psen     | 9 5101 VE                   | NDA DE PRODUCAO DO                | ESTABELECIMENT  | 0 V            | venda de pr   | ODUCAO DO E   | STABELECIMENT        | 0 💽            |                       |   |
| <u> </u> | 🗅 Incluir                   | 🖳 <u>A</u> lterar 🛛 👘 <u>C</u> ar | ncelar 📗 Impost | os 🗸 E         | Baixa Ordem   |               | 1                    | <u>G</u> ravar | Sair 🗊                |   |
| ę        | Itens                       | Lotes Entregues                   |                 |                |               |               |                      |                |                       |   |
| eme      | Variedade                   |                                   | Unidade         | Classe Pen     | Qtd. Sc.      | VIr Unitário  | Valor Total n        | ° Pedido       | Qt.Lote Bag           | ^ |
| dwo      | ANTA 82                     |                                   | SC 40           | S2 P 55        | 100,00        | 85,00         | 8.500,00             | 63             | 0,00 N                |   |
| 0        | ANTA 82                     |                                   | SC 40           | S2 P 60        | 200,00        | 100,00        | 20.000,00            | 63             | 0,00 S                |   |
|          |                             |                                   |                 | Total:         | 0             |               | 0,00                 |                |                       |   |
|          | Tino de Seme                | ente                              | Variedade       |                | Categor       | ia P          | eneira O             | tde Valor Unit | Valor Total           |   |
|          |                             | SOJA                              | ANTA 82         |                | S2            | F             | 55 100               | 0,00 85,00     | 8.500,00              |   |
|          | Tipo de Tribu               | tação % Reduc. Base               | ICMS % ICMS     | Valor ICMS Va  | lor Outros Va | lor Isentos % | Fun B.Funrural       | Vir Funrural   | /Ir FASE              |   |
|          |                             | 0                                 | 0               |                |               | 8500          | 0 0                  | 0              | 0                     |   |
|          | Grupo p/ Cont<br>REC COM VE | abiliz.                           | •               |                |               |               |                      | Valor To       | otal da Ordem<br>0,00 |   |
|          | Incluir                     | Alterar 🛉 🗄                       | xcluir          | Crdem          | 🖄 Auto        | rizacao       | V 9                  | <u>e</u> ravar | <u>S</u> air          |   |

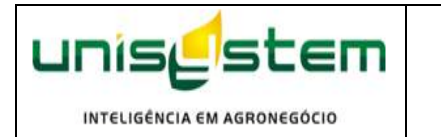

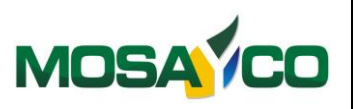

Na aba Lotes Entregues, o sistema vai listar somente lotes que possuem as mesmas características do item do pedido.

Seleção de Item sem Tratamento.

|   |                 |         |         |          |         |         |         |               |            |       | Orde      | m de Car | regamer    | to          |           |                  |      |                 |         |      |                |                 |             |
|---|-----------------|---------|---------|----------|---------|---------|---------|---------------|------------|-------|-----------|----------|------------|-------------|-----------|------------------|------|-----------------|---------|------|----------------|-----------------|-------------|
|   |                 |         |         |          | losão   |         |         | Cadastro      | 1          |       |           |          |            |             |           |                  |      |                 |         |      |                |                 |             |
| 1 | €               |         |         |          | releção |         |         | 000000        |            |       | Selecio   | na Lotes | para Ent   | ega         |           |                  |      |                 |         |      |                | -               | □ ×         |
| ł |                 |         |         |          |         |         |         |               |            |       | 0010010   |          |            | - gu        |           |                  |      |                 |         |      |                |                 |             |
|   | Tipo de Semente | Un      | idade   | Varie    | dade    |         | Classe  | Peneira S     | aldo Lote  |       |           |          | I Mo       | strar Lotes | Condenado | s                |      |                 |         |      |                |                 |             |
|   | SEMENTE DE SOJA | JSC     | . 40    | AND      | x 82    |         | 52      | P 55          | 100,00     |       |           |          |            | Cadastro    | de Lotes  |                  |      |                 |         |      |                |                 |             |
|   | Armazem         | Lote    | Fileira | Pilha Po | sic Ger | Ofic Ge | er.Cant | Data Benefic. | Qtde.Prod. | Avar. | Reservado | Entregue | Qtde Devol | Saldo       | Condenado | Tratamento       | Emb. | Qtde.Bag        | s Sacas | Trat | 3/4 ^          | Análise Interna | dia Germ. 🔺 |
|   | UBS ALTO GARÇAS | 8255300 | 01      |          |         |         |         | 03/03/2015    | 600        | 0     |           | 0        | 0          | 600         | N         |                  |      |                 |         |      |                |                 |             |
|   | UBS ALTO GARÇAS | 8255300 | 15      |          |         |         |         | 03/03/2015    | 600        | 0     |           | 0        | 0          | 600         | N         |                  |      |                 |         |      |                |                 |             |
|   | UBS ALTO GARÇAS | 8255300 | 17      |          |         |         |         | 05/03/2015    | 600        | 0     |           | 0        | 0          | 600         | N         |                  |      |                 |         |      |                |                 |             |
|   | UBS ALTO GARÇAS | 8255300 | 9       |          |         |         |         | 05/03/2015    | 162        | 0     |           | 0        | 0          | 162         | N         |                  |      |                 |         |      |                |                 |             |
|   |                 |         |         |          |         |         |         |               |            |       |           |          |            |             |           |                  |      |                 |         |      |                |                 |             |
|   |                 |         |         |          |         |         |         |               |            |       |           |          |            |             |           |                  |      |                 |         |      |                |                 |             |
|   |                 |         |         |          |         |         |         |               |            |       |           |          |            |             |           |                  |      |                 |         |      |                |                 |             |
|   |                 |         |         |          |         |         |         |               |            |       |           |          |            |             |           |                  |      |                 |         |      |                |                 |             |
|   |                 |         |         |          |         |         |         |               |            |       |           |          |            |             |           |                  |      |                 |         |      |                |                 |             |
|   |                 |         |         |          |         |         |         |               |            |       |           |          |            |             |           |                  |      |                 |         |      |                |                 |             |
|   |                 |         |         |          |         |         |         |               |            |       |           |          |            |             |           |                  |      |                 |         |      |                |                 |             |
|   |                 |         |         |          |         |         |         |               |            |       |           |          |            |             |           |                  |      |                 |         |      |                |                 |             |
|   |                 |         |         |          |         |         |         |               |            |       |           |          |            |             |           |                  |      |                 |         |      |                |                 |             |
|   |                 |         |         |          |         |         |         |               |            |       |           |          |            |             |           |                  |      |                 |         |      |                |                 |             |
|   | <               |         |         |          |         |         |         |               |            |       |           |          |            |             |           |                  |      |                 |         |      | , <sup>`</sup> | <               | >           |
|   |                 |         |         |          |         | L .     | 2       | 1             | 1          |       |           |          |            |             |           |                  | 1    |                 | 1       |      |                |                 |             |
|   |                 |         |         |          | 🗋 İnclu | ir l    | Ater    | ar 👘 E        | xcluir     |       |           |          |            |             |           | ✓ <u>G</u> ravar | X    | <u>Cancelar</u> |         |      |                |                 |             |
|   |                 |         | _       |          |         |         |         |               |            |       |           |          |            |             |           |                  |      |                 |         |      |                |                 |             |

Após selecionar o item veja que não foi preciso informar a quantidade de Bags, pois este item não foi identificado no pedido que seria embarcado em BAG.

| Ordem de Carregamento |                                                                                                    |                                                                                                    |                                                                                |                                                                                                    |                                                              |                                                                                                    |  |
|-----------------------|----------------------------------------------------------------------------------------------------|----------------------------------------------------------------------------------------------------|--------------------------------------------------------------------------------|----------------------------------------------------------------------------------------------------|--------------------------------------------------------------|----------------------------------------------------------------------------------------------------|--|
|                       | Seleção                                                                                                | Cadastro                                                                                                    |                                                                                |                                                                                                    |                                                              |                                                                                                    |  |
| Observações Dados     | Empresa<br>NILSON MULLER<br>Código Non<br>33343501 TED<br>Autorização Dal<br>2 02/<br>CFO<br>© 5101 VE | F<br>The do Cliente<br>(EIRA DE ARAUJO & CIA LTD<br>(EIRA DE ARAUJO & CIA LTD<br>(E | iiial AZENDA JULIANA / Descrig A RUA OI Ordem Tipo de Fre C CIF © ABELECIMENTO | Fazenda<br>VUBS. V UBS ATG<br>ção do Endereço<br>LIVERIO PORTA<br>ete Tipo de Lançamento<br>FOB Q 58 VENDA D<br>Complemento CFO<br>VENDA DE PRODL<br>VENDA DE PRODL | Safra<br>2014/2015  E PRODUÇÃO COM NF<br>ICAO DO ESTABELECIM | Data Emissão Data Saida<br>02/06/2015 🛐 02/06/2015 🛐<br>Cidade<br>PRIMAVERA DO LESTE<br>Tp.Doc Sit.Documento<br>NF Valor Descontos<br>ENTO<br>Gravar Sair Com                                                                                                    |  |
| Complemento           | Itens<br>Tipo de Semente<br>SEMENTE DE SOJ                                                             | Lotes Entregues                                                                                                    | Variedade                                                                      |                                                                                                    | Classe Peneira                                               | Otde.         Otde.         Otde. <td< th=""></td<> |  |
| _                     | Nr. Lo                                                                                                 | te Quantidad<br>82553001 1                                                                                                    | e Fileira Pilha<br>00                                                          | Posição Disco Ane                                                                                                    | Dt. Benefic. Saca                                            | s Lote<br>600                                                                                                    |  |
|                       | Nr. Lote : 82                                                                                          | 2553001 Quantida                                                                                                    | de : 100 %                                                                     | % Emergência a Campo:                                                                                                    | 96 Bags:                                                     | <u>G</u> ravar <b>Sair</b>                                                                                                    |  |

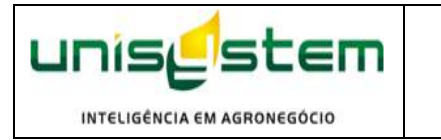

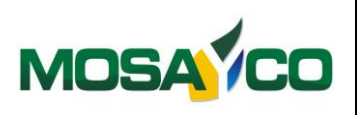

Agora vamos selecionar o lote do item que possui tratamento.

|                                                   |                           |                                                           | Ordem de Carregamento                                                                   |                                        |                             |
|---------------------------------------------------|---------------------------|-----------------------------------------------------------|-----------------------------------------------------------------------------------------|----------------------------------------|-----------------------------|
|                                                   | Seleção                   | Cadastro                                                  | Seleciona Lotes para Entrega                                                            |                                        | - 🗆 🗙                       |
| Tipo de Semente Unid<br>SEMENTE DE SOJA SC 4      | ade Variedade             | Classe Peneira Saldo Lote                                 | Mostrar Lotes Condenados                                                                |                                        |                             |
| Armazem Lote Fileira Pilh<br>UBS ALTO 55510001/01 | a Posic Ger.Ofic Ger.Cant | Data Benefic, Otde.Prod. Avar. Reserv<br>30/03/2015 600 0 | vado Entregue Otde Devol Saldo Condenad Tratamento Emb.<br>0 0 600 N AVICTA COMPL SC 40 | Otde.BagsSacasTratBAG.Disp040020040016 | Análise Interna dia Germ. A |
|                                                   |                           |                                                           |                                                                                         |                                        |                             |
|                                                   |                           |                                                           |                                                                                         |                                        |                             |
|                                                   |                           |                                                           |                                                                                         |                                        |                             |
|                                                   |                           |                                                           |                                                                                         |                                        |                             |
|                                                   |                           |                                                           |                                                                                         |                                        |                             |
|                                                   |                           |                                                           |                                                                                         |                                        | v<br>v < >                  |
|                                                   | Incluir                   | 🖺 Alterar 👘 Excluir                                       | <u>G</u> ra                                                                             | var X Cancelar                         |                             |

Observe que se o embarque for de item que possui tratamento, o sistema vai limitar somente aos lotes e saldos de itens que possuem o mesmo tratamento informado no pedido, impedindo assim que embarque com tratamento diferente do negociado.

|             | Ordem de Carregamento                                                                                                    |  |  |  |  |  |  |  |
|-------------|----------------------------------------------------------------------------------------------------|--|--|--|--|--|--|--|
|             | Seleção Cadastro                                                                                                    |  |  |  |  |  |  |  |
| Dados       | Empresa       Filial       Fazenda       Safra       Data Emissão       Data Saída         NILSON MULLER <ul> <li>FAZENDA JULIANA / UBS</li> <li>UBS ATG</li> <li>2014/2015</li> <li>02/06/2015</li> <li>02/06/2015</li> <li>0</li></ul>                                                                                                    |  |  |  |  |  |  |  |
| Observações | Autorização       Data         2       02/06/2015         1       1         CFO       Cif © FOB         ©       S8         VENDA DE PRODUÇÃO COM NF       NF         VENDA DE PRODUÇÃO COM NF       Valor Descontos         ©       S101         VENDA DE PRODUÇÃO DO ESTABELECIMENTO       Venda DE PRODUÇÃO DO ESTABELECIMENTO         Incluir       Atenção!         Atenção!       Sair                                                                                                    |  |  |  |  |  |  |  |
| Complemento | Itens     Lotes Entregues       Tipo de Semente     Varieda       SEMENTE DE SOJA     ANTA (       Nr. Lote     Quantidade       11755510001/01     200       0     300372015                                                                                                    |  |  |  |  |  |  |  |
|             | Image: State and State and State an |  |  |  |  |  |  |  |

Quando selecionado item que é para ser embarcado em BAG o sistema vai obrigar preencher a quantidade de BAG que foram embarcados.

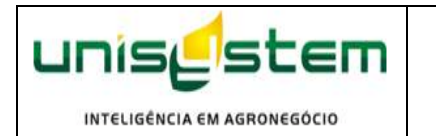

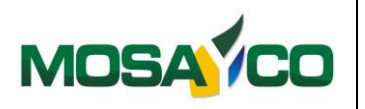

Na impressão da Nota Automaticamente vai constar o produtos utilizado no tratamento do lote, conforme podemos observar abaixo.

| l<br>X                                        |                   |             |            |                         |            |
|-----------------------------------------------|-------------------|-------------|------------|-------------------------|------------|
|                                               |                   |             | :          | X                       |            |
|                                               |                   |             |            |                         |            |
| VENDA DE PRODUCÃO DO ESTABELECIMENTO          | 5101              |             |            |                         |            |
| TEIXEIRA DE ARAUJO & CIA LTDA                 |                   |             |            | 07362480/0001-80        | 02/06/2015 |
| RUA OLIVERIO PORTA                            |                   | PRIM        | AVERA II   | 78850-000               | 02/06/2015 |
| PRIMAVERA DO LESTE                            |                   |             | MT         | 133022099               | 10:37:42   |
| SEMENTE DE SOJA ANTA 82 S2 P 55 Lote: 8255300 | 1 040             | KG 40       | 00         | 2,1250                  | 8.500,00   |
| SEMENTE DE SOJA ANTA 82 S2 P 60 Lote: 1175551 | 0001/01 040       | KG 80       | 00         | 2,5000                  | 20.000,00  |
| IC: 0 DE.Val: Germ: 0 Ful: 0,0 12010010       | Avicta 100+cruise | r 200+Maxim | advanced 1 | JOFFICITCE ICO/MI/ICORG |            |
|                                               |                   |             |            |                         |            |
|                                               |                   |             |            |                         |            |
|                                               |                   |             |            |                         |            |
|                                               |                   |             |            |                         |            |
| ORDEM DE CARREGAMENTO N.: 1 - RENASEM: MT - ( |                   |             |            |                         | 28.500,00  |
| 0,00 0,00                                     |                   | 0,00        |            |                         |            |